CONFIGURATION GUIDE

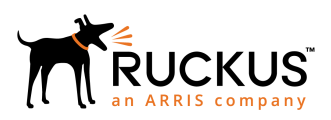

# **Configuring Ruckus Wireless LAN Controllers to Integrate With Cloudpath**

Software Release 5.2

Part Number: 800-71677-001 Rev C Publication Date: 03 October 2018

## **Copyright, Trademark and Proprietary Rights Information**

© 2018 ARRIS Enterprises LLC. All rights reserved.

No part of this content may be reproduced in any form or by any means or used to make any derivative work (such as translation, transformation, or adaptation) without written permission from ARRIS International plc and/or its affiliates ("ARRIS"). ARRIS reserves the right to revise or change this content from time to time without obligation on the part of ARRIS to provide notification of such revision or change.

### **Export Restrictions**

These products and associated technical data (in print or electronic form) may be subject to export control laws of the United States of America. It is your responsibility to determine the applicable regulations and to comply with them. The following notice is applicable for all products or technology subject to export control:

These items are controlled by the U.S. Government and authorized for export only to the country of ultimate destination for use by the ultimate consignee or end-user(s) herein identified. They may not be resold, transferred, or otherwise disposed of, to any other country or to any person other than the authorized ultimate consignee or end-user(s), either in their original form or after being incorporated into other items, without first obtaining approval from the U.S. government or as otherwise authorized by U.S. law and regulations.

### Disclaimer

THIS CONTENT AND ASSOCIATED PRODUCTS OR SERVICES ("MATERIALS"), ARE PROVIDED "AS IS" AND WITHOUT WARRANTIES OF ANY KIND, WHETHER EXPRESS OR IMPLIED. TO THE FULLEST EXTENT PERMISSIBLE PURSUANT TO APPLICABLE LAW, ARRIS DISCLAIMS ALL WARRANTIES, EXPRESS OR IMPLIED, INCLUDING, BUT NOT LIMITED TO, IMPLIED WARRANTIES OF MERCHANTABILITY AND FITNESS FOR A PARTICULAR PURPOSE, TITLE, NON-INFRINGEMENT, FREEDOM FROM COMPUTER VIRUS, AND WARRANTIES ARISING FROM COURSE OF DEALING OR COURSE OF PERFORMANCE. ARRIS does not represent or warrant that the functions described or contained in the Materials will be uninterrupted or error-free, that defects will be corrected, or are free of viruses or other harmful components. ARRIS does not make any warranties or representations regarding the use of the Materials in terms of their completeness, correctness, accuracy, adequacy, usefulness, timeliness, reliability or otherwise. As a condition of your use of the Materials, you warrant to ARRIS that you will not make use thereof for any purpose that is unlawful or prohibited by their associated terms of use.

### Limitation of Liability

IN NO EVENT SHALL ARRIS, ARRIS AFFILIATES, OR THEIR OFFICERS, DIRECTORS, EMPLOYEES, AGENTS, SUPPLIERS, LICENSORS AND THIRD PARTY PARTNERS, BE LIABLE FOR ANY DIRECT, INDIRECT, SPECIAL, PUNITIVE, INCIDENTAL, EXEMPLARY OR CONSEQUENTIAL DAMAGES, OR ANY DAMAGES WHATSOEVER, EVEN IF ARRIS HAS BEEN PREVIOUSLY ADVISED OF THE POSSIBILITY OF SUCH DAMAGES, WHETHER IN AN ACTION UNDER CONTRACT, TORT, OR ANY OTHER THEORY ARISING FROM YOUR ACCESS TO, OR USE OF, THE MATERIALS. Because some jurisdictions do not allow limitations on how long an implied warranty lasts, or the exclusion or limitation of liability for consequential or incidental damages, some of the above limitations may not apply to you.

### Trademarks

ARRIS, the ARRIS logo, Ruckus, Ruckus Wireless, Ruckus Networks, Ruckus logo, the Big Dog design, BeamFlex, ChannelFly, EdgeIron, FastIron, HyperEdge, ICX, IronPoint, OPENG, SmartCell, Unleashed, Xclaim, ZoneFlex are trademarks of ARRIS International plc and/or its affiliates. Wi-Fi Alliance, Wi-Fi, the Wi-Fi logo, the Wi-Fi CERTIFIED logo, Wi-Fi Protected Access (WPA), the Wi-Fi Protected Setup logo, and WMM are registered trademarks of Wi-Fi Alliance. Wi-Fi Protected Setup<sup>™</sup>, Wi-Fi Multimedia<sup>™</sup>, and WPA2<sup>™</sup> are trademarks of Wi-Fi Alliance. All other trademarks are the property of their respective owners.

# Contents

| Configuring the Ruckus Wireless Controllers          | . 4 |
|------------------------------------------------------|-----|
| Setting up Cloudpath as an AAA Authentication Server | . 4 |
| Creating AAA Accounting Server (Optional)            | 7   |
| Running Authentication Test                          | .8  |
| ZoneDirector                                         | . 8 |
| SmartZone                                            | .8  |
| Unleashed                                            | 9   |
| Possible Results from Authentication Test            | .9  |
| Creating Hotspot Services                            | 10  |
| Setting Up the Walled Garden                         | 15  |
| Creating the Onboarding SSID                         | 17  |
| Enabling Bypass CNA on ZoneDirector                  | 21  |
| Enabling Bypass CNA on Unleashed                     | 22  |
| Creating the Secure SSID                             | 23  |

## **Configuring the Ruckus Wireless Controllers**

This document describes how to configure the Ruckus ZoneDirector, SmartZone, and Unleashed controllers to integrate with the Cloudpath system, and includes the following steps:

- Set up Cloudpath as an AAA Authentication Server
- Create AAA Accounting Server (Optional)
- Create Hotspot Services
- Set Up the Walled Garden
- Create the Onboarding SSID
- Create the Secure SSID

#### NOTE

The screen shots and corresponding instructions in this manual are based on the following Ruckus Controller versions:

- ZoneDirector 10.1.1
- Virtual SmartZone 3.6.0 (High Scale)
- Unleashed 200.6

If you are using different versions of any controller, please consult your controller documentation because you may encounter some differences in the user interface.

## Setting up Cloudpath as an AAA Authentication Server

Create an AAA authentication server for the Cloudpath onboard RADIUS server. The following images show this configuration on the Ruckus ZoneDirector, SmartZone, and Unleashed controllers.

On ZoneDirector, go to Services & Profiles > AAA Servers. On SmartZone, go to Services & Profiles > Authentication. On Unleashed, go to Admin & Services > Services > AAA Servers > Authentication Servers.

#### FIGURE 1 Create AAA Authentication Server on ZoneDirector

| Create New             |                                                                            |
|------------------------|----------------------------------------------------------------------------|
| Name                   | R-AOnboard                                                                 |
| Туре                   | Active Directory      LDAP      RADIUS      RADIUS Accounting      TACACS+ |
| Encryption             | ΠΣ                                                                         |
| Auth Method            | • PAP O CHAP                                                               |
| Backup RADIUS          | Enable Backup RADIUS support                                               |
| IP Address*            | 192.168.5.73                                                               |
| Port*                  | 1812                                                                       |
| Shared Secret*         |                                                                            |
| Confirm Secret*        |                                                                            |
| Retry Policy           |                                                                            |
| Request Timeout*       | 3 seconds                                                                  |
| Max Number of Retries* | 2 times                                                                    |
|                        | OK Cancel                                                                  |

#### FIGURE 2 Create AAA Authentication Server on SmartZone

| General Options   |                                      | $\forall$ |
|-------------------|--------------------------------------|-----------|
| * Name:           | Lab A6A Auth                         |           |
| Description       |                                      |           |
| beschption.       |                                      |           |
| • Type:           | RADIUS     Active Directory     LDAP |           |
| Backup RADIUS:    | Enable Secondary Server              |           |
| Primary Server    |                                      | W         |
|                   |                                      |           |
| • IP Address:     | 72.18.151.56                         |           |
| * Port:           | 1812                                 |           |
| * Shared Secret:  |                                      |           |
| Confirm Secret:   | •••••                                |           |
|                   |                                      |           |
| Iser Role Manning |                                      | Þ         |

#### FIGURE 3 Create AAA Authentication Server on Unleashed

| Create New             |                    |                          |           |
|------------------------|--------------------|--------------------------|-----------|
| Name                   | Anna43Unleashed    |                          |           |
| Туре                   | Active Directory • | RADIUS RADIUS Accounting |           |
| Encryption             | TLS                |                          |           |
| Auth Method            | ● PAP ● CHAP       |                          |           |
| Backup RADIUS          | Enable Backup RAI  | DIUS support             |           |
| IP Address*            | 192.168.5.43       |                          |           |
| Port*                  | 1812               |                          |           |
| Shared Secret*         | •••••              |                          |           |
| Confirm Secret*        |                    |                          |           |
| Retry Policy           |                    |                          |           |
| Request Timeout*       | 3                  | seconds                  |           |
| Max Number of Retries* | 2                  | times                    |           |
|                        |                    |                          | OK Cancel |

Enter the following values for the **Authentication** Server:

- 1. Name
- 2. Type = RADIUS
- 3. Auth Method (not applicable for SmartZone) = PAP
- 4. IP address = The IP address of the Cloudpath ES.
- 5. Port = 1812
- Shared Secret = This must match the shared secret for the Cloudpath ES onboard RADIUS server. (Configuration > RADIUS Server).
- 7. Leave the default values for the remaining fields.

## **Creating AAA Accounting Server (Optional)**

Use the same process to create the AAA Accounting Server.

#### NOTE

To navigate to the correct screen on Ruckus SmartZone, go to Services & Profiles > Accounting.

Enter the following values for the Accounting Server:

- 1. Name
- 2. Type = RADIUS ACCOUNTING.
- 3. IP address = The IP address of the Cloudpath ES.

4. Port = 1813

#### NOTE

The Authentication server uses port 1812. The Accounting server uses port 1813.

- Shared Secret = This must match the shared secret for the Cloudpath ES onboard RADIUS server. (Configuration > RADIUS Server)
- 6. Leave the default values for the remaining fields.

## **Running Authentication Test**

You can test the connection between the controller and the Cloudpath ES RADIUS server.

Follow the instructions for the applicable controller. For the possible results, see Possible Results from Authentication Test.

### **ZoneDirector**

At the bottom of the AAA server page, there is a section called "Test Authentication/Accounting Servers Settings." The Test Against field should be Local Database, as shown below. Enter a test User Name and Password, then click the **Test** button.

#### FIGURE 4 Authentication Test on ZoneDirector

| Test Authentic                                | ation/Accounting Servers Se | ngs                                                                                          |                               |
|-----------------------------------------------|-----------------------------|----------------------------------------------------------------------------------------------|-------------------------------|
| You may test you<br>the role.<br>Test Against | Local Database              | oviding a user name and password here. Groups to which the user belongs will be returned and | you can use them to configure |
| Password                                      |                             | Show Password                                                                                | Test                          |

### **SmartZone**

When you save a configuration for an AAA Authentication server in SmartZone, you can click the **Test AAA** tab at the top of the screen, select the server from the drop-down list, enter your credentials, then click the **Test** button.

#### FIGURE 5 Authentication Test on SmartZone

| Test AAA Servers                                                                                                    |  |  |  |  |  |
|----------------------------------------------------------------------------------------------------|--|--|--|--|--|
| <ul> <li>* Name: Jeff AAA Auth vSZ ▼</li> <li>* Protocol: ● PAP ○ CHAP</li> <li>* User Name: bob</li> <li>* Password: ••••</li> <li>Show password</li> </ul> |  |  |  |  |  |
| Test Cancel                                                                                                    |  |  |  |  |  |

### Unleashed

Enter the test credentials on the Test Authentication Servers Settings tab, then click the **Test** button.

#### FIGURE 6 Authentication Test on Unleashed

| Authentication Se                  | ervers Test Authentic                                | ation Servers Settings                                                        |     |
|------------------------------------|------------------------------------------------------|-------------------------------------------------------------------------------|-----|
| You may test yo<br>belongs will be | ur authentication server<br>returned and you can use | settings by providing a user name and password here. Groups to which the user |     |
| Test Against<br>User Name          | Anna43Unleashed                                      |                                                                               |     |
| Password                           |                                                      | Show Password                                                                 | est |

### **Possible Results from Authentication Test**

If you run the authentication test, you receive one of these responses:

- Failed! Connection timed out
- Failed! Invalid username and password

• Authentication Failed

The only one of these responses that means that connectivity was established is:

Failed! Invalid username or password

## **Creating Hotspot Services**

You can configure the Hotspot Service on the ZoneDirector, SmartZone, or Unleashed controllers.

Navigate to: For ZoneDirector, go to Services & Profiles > Hotspot Services. For SmartZone, go to Services & Profiles > Hotspots & Portals > Hotspot WISPr. For Unleashed, go to Admin & Services > Services > Hotspot Services, then use both the General tab and the Authentication tab, as instructed later in this section.

#### 2. Name the Hotspot Service.

#### FIGURE 7 Create Hotspot Service on ZoneDirector

| Areate them                     |                                                                         |  |  |  |  |  |
|---------------------------------|-------------------------------------------------------------------------|--|--|--|--|--|
| Name                            | Lab Hotspot Services                                                    |  |  |  |  |  |
| Redirection                     |                                                                         |  |  |  |  |  |
| WISPr Smart Client Support      | None      Denabled      Only WISPr Smart Client allowed                 |  |  |  |  |  |
| Login Page*                     | Redirect unauthenticated user to                                        |  |  |  |  |  |
|                                 | https://training.cloudpath.net/e_for authentication.                    |  |  |  |  |  |
| Start Page                      | After user is authenticated,                                            |  |  |  |  |  |
|                                 | redirect to the URL that the user intends to visit.                     |  |  |  |  |  |
|                                 | redirect to the following URL:                                          |  |  |  |  |  |
| Jser Session                    |                                                                         |  |  |  |  |  |
| Session Timeout                 | Terminate user session after 1440 minutes                               |  |  |  |  |  |
| Srace Period                    | Allow users to reconnect without re-authentication for 30 minutes       |  |  |  |  |  |
| Authentication/Accounting Serve | 15                                                                      |  |  |  |  |  |
| Authentication Server           | Jeff AAA Auth                                                           |  |  |  |  |  |
|                                 | Enable MAC authentication bypass(no redirection).                       |  |  |  |  |  |
|                                 | Use device MAC address as authentication password.                      |  |  |  |  |  |
|                                 | Use as authentication password.                                         |  |  |  |  |  |
|                                 | MAC Address Format AA 8B.CC DD EE FF +                                  |  |  |  |  |  |
| Accounting Server               | Jeff AAA acct ¥ Send Interim-Update every 5 minutes                     |  |  |  |  |  |
| Wireless Client Isolation       |                                                                         |  |  |  |  |  |
|                                 | Isolate wireless client traffic from other clients on the same AP.      |  |  |  |  |  |
|                                 | Isolate wireless client traffic from all hosts on the same VLAN/subnet. |  |  |  |  |  |
|                                 | No WhiteList V                                                          |  |  |  |  |  |
|                                 | (Requires whitelist for gateway and other allowed hosts.)               |  |  |  |  |  |
| E Location Information          |                                                                         |  |  |  |  |  |
| Walled Garden                   |                                                                         |  |  |  |  |  |
| Restricted Subnet Access        |                                                                         |  |  |  |  |  |
| Advanced Options                |                                                                         |  |  |  |  |  |
|                                 |                                                                         |  |  |  |  |  |

FIGURE 8 Create Hotspot WISPr on SmartZone

|                                                                 |                                                                                                    | V |
|-----------------------------------------------------------------|----------------------------------------------------------------------------------------------------|---|
| * Portal Name:<br>Portal Description:                           | Lab Hotspot Services                                                                                                    |   |
| Redirection                                                     |                                                                                                    |   |
| Logon UF<br>* Redirected MAC Form<br>Start Pag<br>HTTPS Redired | L: O Internal  External  Redirect unauthenticated user to the URL for authentication:  A4:88:CC:DD:EE:FF  After user is authenticated,  Redirect to the URL that user intends to visit. Redirect to the following URL:  If enabled, the AP will try to redirect HTTPS requests to the hotspot portal |   |
| User Session                                                    |                                                                                                    | V |
| Session Timeout:     Grace Period:                              | 1440 Minutes (2-14400)<br>60 Minutes (1-14399)                                                                                                    |   |
| Location Information                                            |                                                                                                    | V |
|                                                                 | (example: isocc=us,cc=1,ac=408,network=ACMEWISP_NewarkAirport)                                                                                                    |   |
| Location ID:<br>Location Name:                                  | (example: ACMEVISP,Gate_14_Terminal_C_of_Newark_Airport)                                                                                                    |   |

|        | harman ar can Maanaa |                                                        |                                    |
|--------|----------------------|--------------------------------------------------------|------------------------------------|
| eneral | Authentication Wall  | Garden Policy                                          |                                    |
|        | Name                 | Anna43HS                                               |                                    |
| Redire | ction                |                                                        |                                    |
| WISP   | Smart Client Support | None Canabled Only WISPr Smart Client                  | t allowed                          |
|        | Login Page           | Redirect unauthenticated user to https://anna43.cl     | loudpath.net/e for authentication. |
|        | Start Page           | fter user is authenticated,                            |                                    |
|        |                      | redirect to the URL that the user intends to visit     |                                    |
|        |                      | redirect to the following URL:                         |                                    |
| User S | ession               |                                                        |                                    |
|        | Session Timeout      | Requires whitelist for gateway and other allowed hosts | 5.)                                |
|        |                      | Terminate user session after 1440 minutes              |                                    |
|        | Grace Period         | Allow users to reconnect without re-authenticati       | ion for 30 minutes                 |
|        | Intrusion Prevention | Temporarily block Hotspot clients with repeated        | authentication attempts.           |
|        |                      |                                                        |                                    |
|        |                      |                                                        |                                    |

#### FIGURE 9 Create Hotspot Service on Unleashed - General Tab

| Authentication Server                                |                                                                                                    |
|------------------------------------------------------|----------------------------------------------------------------------------------------------------|
|                                                      | Anna43Unleashed Y Create New                                                                                                    |
|                                                      | Enable MAC authentication bypass(no redirection).                                                                                                    |
|                                                      | <ul> <li>Use device MAC address as authentication password.</li> </ul>                                                                                                    |
|                                                      | <ul> <li>Use as authentication password.</li> </ul>                                                                                                    |
|                                                      | MAC Address AA:BB:CC:DD:EE:FF <b>v</b>                                                                                                    |
| Accounting Server                                    | Anna43UnleashedACCT • Create New                                                                                                    |
|                                                      | Send Interim-Update every 10 minutes                                                                                                    |
|                                                      |                                                                                                    |
| Wireless Client Isolation                            |                                                                                                    |
|                                                      |                                                                                                    |
|                                                      |                                                                                                    |
|                                                      | Isolate wireless client traffic from other clients on the same AP.                                                                                                    |
|                                                      | <ul> <li>Isolate wireless client traffic from other clients on the same AP.</li> <li>Isolate wireless client traffic from all hosts on the same VLAN/subnet.</li> </ul>                                                                                                    |
|                                                      | <ul> <li>Isolate wireless client traffic from other clients on the same AP.</li> <li>Isolate wireless client traffic from all hosts on the same VLAN/subnet.</li> <li>No WhiteList          <ul> <li>Create New</li> </ul> </li> </ul>                                                                                                    |
|                                                      | <ul> <li>Isolate wireless client traffic from other clients on the same AP.</li> <li>Isolate wireless client traffic from all hosts on the same VLAN/subnet.</li> <li>No WhiteList          <ul> <li>Create New</li> <li>(Requires whitelist for gateway and other allowed hosts.)</li> </ul> </li> </ul>                                     |
| Location Information                                 | <ul> <li>Isolate wireless client traffic from other clients on the same AP.</li> <li>Isolate wireless client traffic from all hosts on the same VLAN/subnet.</li> <li>No WhiteList          <ul> <li>Create New</li> <li>(Requires whitelist for gateway and other allowed hosts.)</li> </ul> </li> </ul>                                     |
| Location Information                                 | <ul> <li>Isolate wireless client traffic from other clients on the same AP.</li> <li>Isolate wireless client traffic from all hosts on the same VLAN/subnet.</li> <li>No WhiteList          <ul> <li>Create New</li> <li>(Requires whitelist for gateway and other allowed hosts.)</li> </ul> </li> </ul>                                     |
| Location Information                                 | Isolate wireless client traffic from other clients on the same AP. Isolate wireless client traffic from all hosts on the same VLAN/subnet. No WhiteList Create New (Requires whitelist for gateway and other allowed hosts.) (e.g. isocc=us,cc=1,ac=408,network=ACMEWISP_NewarkAirport                                                        |
| Location Information<br>Location ID<br>Location Name | Isolate wireless client traffic from other clients on the same AP. Isolate wireless client traffic from all hosts on the same VLAN/subnet. No WhiteList  Create New (Requires whitelist for gateway and other allowed hosts.)  (e.g. isocc=us,cc=1,ac=408,network=ACMEWISP_NewarkAirport (e.g. ACMEWISP,Gate_14_Terminal_C_of_Newark_Airport) |

#### FIGURE 10 Create Hotspot Service on Unleashed - Authentication Tab

- 3. Point the unauthenticated user to the **Cloudpath Enrollment Portal URL**, which can be found on the **Cloudpath Admin UI Configuration** > **Workflows** page, in the **Workflows** table.
- 4. Check Redirect to the URL that the user intends to visit.
- 5. Select the **Cloudpath RADIUS Authentication Server**. Applicable only for ZoneDirector and Unleashed (**Authentication** tab) in this screen.
- Select Enable MAC authentication bypass (no redirection). Applicable only for ZoneDirector and Unleashed (Authentication tab) in this screen. Selecting this field allows users with registered MAC addresses to be transparently authorized without having to log in.
- 7. For MAC Address Format (which appears when you select **Enable MAC authentication bypass (no redirection)** in the preceding step, it is recommended that you select the following option from the drop-down list: AA:BB:CC:DD:EE:FF
- 8. Select the **Cloudpath RADIUS Accounting Server**. Applicable only for ZoneDirector and Unleashed (**Authentication** tab).
- 9. Leave the defaults for the remaining settings. Click **OK**.

## **Setting Up the Walled Garden**

Perform the following steps to add a walled garden configuration to your existing Hotspot Services configuration:

1. Navigate to: For ZoneDirector, go to Services & Profiles > Hotspot Services. For SmartZone, go to Services & Profiles > Hotspots & Portals > Hotspot WISPr. For Unleashed, go to Admin & Services > Services > Hotspot Services.

 For ZoneDirector and SmartZone, use the edit function on the existing Hotspot Services configuration, then scroll to the Walled Garden section and expand this section. For Unleashed, click the WalledGarden on the existing Hotspot Services configuration.

#### FIGURE 11 Walled Garden Configuration for ZoneDirector

| E Walled Garden          |                                                                                                    |         |              |            |  |    |        |  |
|--------------------------|----------------------------------------------------------------------------------------------------|---------|--------------|------------|--|----|--------|--|
|                          | Unauthenticated users are allowed to access the following destinations:<br>(e.g. *.mydomain.com,mydomain.com, *.mydomain.*,192.168.1.1:80, 192.168.1.1/24 or 192.168.1.1:80/24) |         |              |            |  |    |        |  |
|                          | Order Destination Address Action                                                                                                    |         |              |            |  |    |        |  |
|                          | 1                                                                                                    |         | 72.18.151.76 | Edit Clone |  |    |        |  |
|                          | Crea                                                                                                    | ite New | Delete       |            |  |    |        |  |
| Restricted Subnet Access |                                                                                                    |         |              |            |  |    |        |  |
| Advanced Options         | Advanced Options                                                                                                    |         |              |            |  |    |        |  |
|                          |                                                                                                    |         |              |            |  | ок | Cancel |  |

#### FIGURE 12 Walled Garden Configuration for SmartZone

| Walled Garden  |                                                                                                    |        |
|----------------|----------------------------------------------------------------------------------------------------|--------|
| Walled Garden: | Walled Garden Entry                                                                                                    | 0      |
|                | Walled Garden Entry                                                                                                    |        |
|                | 72.18.151.76                                                                                                    |        |
|                | Unauthenticated users are allowed to access the following destinations.<br>Format:<br>- IP (e.g. 10.11.12.13)<br>- IP Range (e.g. 10.11.12.13.10.11.12.15)<br>- CIDR (e.g. 10.11.12.13.255.255.255.0)<br>- IP and mask (e.g. 10.11.12.13.255.255.255.0)<br>- Precise web site (e.g. www.ruckus.com)<br>- Web site with special regular expression like<br>- *.amazon.com<br>- *.com |        |
|                | ОК                                                                                                    | Cancel |

#### FIGURE 13 Walled Garden Configuration for Unleashed

| dit                 |                                          |                                          |                                                             |                                                |
|---------------------|------------------------------------------|------------------------------------------|-------------------------------------------------------------|------------------------------------------------|
| General             | Authentication                           | WalledGarden                             | Policy                                                      |                                                |
| Unauth<br>(e.g. *.n | enticated users are<br>hydomain.com,mydd | e allowed to acces<br>omain.com, *.mydon | ss the following destination<br>main.*,192.168.1.1:80, 192. | <b>IS:</b><br>168.1.1/24 or 192.168.1.1:80/24) |
|                     | Order                                    | Destination Ad                           | Idress                                                      | Action                                         |
|                     |                                          | 192 168 5 42                             |                                                             | Save Cancel                                    |
|                     | 1 •                                      | 102.100.0.12                             |                                                             |                                                |

- 3. Include the DNS or IP address of the Cloudpath system, then click **OK**.
- 4. Optionally, there are some domains that you can add to the walled garden on all controllers to:
  - Prevent the Apple CNA mini-browser from appearing on Apple devices.
  - Avoid being blocked or slowed when attempting to download the Cloudpath wizard.

These recommended destinations for the walled garden are:

```
*.ggpht.com
*.play.googleapis.com
*.play.google.com
*.android.clients.google.com
*.www.googleapis.com
*.gvt1.com
*.connectivitycheck.android.com
*.gstatic.com
*.clients3.google.com
```

## **Creating the Onboarding SSID**

To configure the onboarding SSID, navigate to: For ZoneDirector and SmartZone, go to the Wireless LANS section of the controller UI; for Unleashed, go to **Wifi Networks** to create the WLAN.

1. Name the SSID.

2. Type=Hotspot Service (WISPr).

| General Options                                                    |                                                                                                    | • |
|--------------------------------------------------------------------|----------------------------------------------------------------------------------------------------|---|
| Name:                                                              | Lab Onboard SSID                                                                                                    |   |
| "ESSID:                                                            | Lab Onboard SSID                                                                                                    |   |
| Description:                                                       |                                                                                                    |   |
| WLAN Usages                                                        |                                                                                                    | • |
| Type:<br>Authentication Options<br>Method:<br>East B&S Transition: | Standard Usage (For most regular wireless network usages) Guest Access (duest access policies and access control will be applied.) Hotspot 2:0 Autonomous Social Media WeChat  Open 0 802.1x EAP MAC Address 0 802.1x EAP + MAC Address Estable 802.11r ET Roaming. (Recommended to evails 602.11 Networks and Record to evails 602.11 | • |
| Encryption Options                                                 |                                                                                                    | • |
| Method:                                                            | ○ WPA2 ○ WPA-Mixed ○ WEP-64 (40 bit) ○ WEP-128 (104 bit) ● None                                                                                                    |   |
| Options                                                            |                                                                                                    | • |
| Hotspot Services:                                                  | Lab Hotspot Services  Create New                                                                                                    |   |
| Priority:                                                          | High O Low                                                                                                    |   |
| Advanced Options                                                   |                                                                                                    | • |

| FIGURE 15 Onboarding SSI | D Configuration on SmartZo | ne |
|--------------------------|----------------------------|----|
|--------------------------|----------------------------|----|

| vanierai opoona             |                                                                                                    | ٧ |
|-----------------------------|----------------------------------------------------------------------------------------------------|---|
| - Name:                     | Leb Orboard SSD                                                                                                    |   |
| * 550:                      | Leb Orboard 550                                                                                                    |   |
| Description:                |                                                                                                    |   |
| - Zane:                     | The second second secon |   |
| WLAN Group:                 | Adult • • • • • • •                                                                                                    |   |
|                             | Access T Access                                                                                                    |   |
| Authentication Options      |                                                                                                    | v |
| * Authentication Type:      | Standard usage (For most regular ® Hotspot (HSPr) Guest Access (Web Authentication                                                                                                    |   |
|                             | O Hotspot 2.0 Access O Hotspot 2.0 O WeChet                                                                                                    |   |
| * methods                   | Other O NO. WERE RENE Addres O HEATERNE                                                                                                    |   |
| HAC Authentication:         | Use user defined text as authentication persword (default is device NAC address):                                                                                                    |   |
| MAC Address Format:         | ALBECCOOK #                                                                                                    |   |
|                             |                                                                                                    |   |
| incryption Options          |                                                                                                    | ٧ |
| • Method:                   | ○ WF42 ○ WF4-Moved ○ WFF-64 (40 bits) ○ MFF-128 (104 bits) ⑧ Nove                                                                                                    |   |
|                             |                                                                                                    |   |
| ata Plane Options           |                                                                                                    |   |
| Access Networ               | Ic: Tunnel WLAN traffic through Ruckus CRE                                                                                                    |   |
| lotspot Portal              |                                                                                                    | v |
| * Hotspot (HISPy) Ports     | R Leb Hotpot Services                                                                                                    |   |
| Bypen CN                    | is. 12 English                                                                                                    |   |
| • [7] Authentication Servic | e: V Use the controller as proxy U Use Reatin-based profile                                                                                                    |   |
|                             | arranaes.co + + + casa                                                                                                    |   |
| town the first              |                                                                                                    |   |
| Accounting service          | e. Die ee concer a prov                                                                                                    |   |
|                             | Juli Aux Acct VS2 • • • • • Create Send Interim update every 50 (Minutes (0:1440)                                                                                                    |   |
| options                     |                                                                                                    | v |
| Acct Delay Time             | Creble                                                                                                    |   |
| • Wireless Client Isolation | Disable      Enable (balace vineters client traffic from all hosts on the same VLAN subnet)                                                                                                    |   |
| Isolation Whitelist         | Cateway Only (Automatic)                                                                                                    |   |
|                             | (The whitefait requires entries for the subnet gateway and other allowed hosts.)<br>(The whitefait can only contain wired destinations, wireless clients are not supported on the whitefait.)                                                                                                    |   |
| • Priority                  | ® High ⊖ Lov                                                                                                    |   |
|                             |                                                                                                    |   |
| ADIUS Options               |                                                                                                    | Þ |
|                             |                                                                                                    |   |
| Idvanced Options            |                                                                                                    |   |

#### FIGURE 16 Onboarding SSID Configuration for Unleashed

| Create WLAN             |                                                                                           | × |
|-------------------------|-------------------------------------------------------------------------------------------|---|
| * Name:                 | Anna43UnleashedOB                                                                         |   |
| Usage Type:             | Standard for most regular wireless network usage                                          |   |
|                         | <ul> <li>Guest Access guest access policies and access control will be applied</li> </ul> |   |
|                         | Hotspot Service known as WISPr                                                            |   |
|                         | Social Media authenticate through social media network                                    |   |
|                         | WeChat                                                                                    |   |
| Hotspot Services:       | Anna43HS   Create New                                                                     |   |
| Show Advanced Options ▶ | OK Cancel                                                                                 |   |

- 3. Authentication Options Method=Open for ZoneDirector, MAC Address for SmartZone. (Not applicable for Unleashed.)
- 4. The checkbox next to MAC Authentication (SmartZone only) called "Use user defined text as authentication password (default is device MAC address):" can be left unchecked.
- 5. The MAC Address Format (SmartZone only) recommended selection is: AA:BB:CC:DD:EE:FF. This is the default for most RADIUS servers.
- 6. Encryption Options Method=None (ZoneDirector and SmartZone).
- 7. Select the Hotspot Service from the drop-down list that you should already have created in a previous step procedure.
- 8. Enable the **Bypass CNA** feature as follows, depending on the controller:
  - For SmartZone: Check the box to enable "Bypass CNA," as shown in Figure 15.
  - For ZoneDirector, after you finish configuring the onboarding SSID, refer to Figure 17 on page 21.
  - For Unleashed, after you finish configuring the onboarding SSID, refer to Figure 19 on page 22.
- 9. Select the Cloudpath RADIUS Authentication Server (SmartZone only).
- 10. Select the Cloudpath RADIUS Accounting Server (SmartZone only).
- 11. Leave the defaults for the remaining settings and click **OK** (or **Apply**).

## **Enabling Bypass CNA on ZoneDirector**

It is recommended to enable the "Bypass Apple CNA Feature," which you can do globally for wireless LANs in ZoneDirector.

1. In the Wireless LANs main screen, click on Bypass Apple CNA Feature, as shown in the following figure:

FIGURE 17 Enabling the Bypass Apple CNA Feature Globally on ZoneDirector

| Wireless LA                                       | Ns                                    |                           |                |                       |                               |                                | View Mode:            | List G  | roup |   |
|---------------------------------------------------|---------------------------------------|---------------------------|----------------|-----------------------|-------------------------------|--------------------------------|-----------------------|---------|------|---|
| + / O ×                                           | α <                                   | + Create                  | de Edit [      | Clone                 | Delete                        |                                | Search                | Q       | o    | < |
| - System                                          |                                       | Name                      |                | E                     | SSID                          | Authentication                 | Encryption            | Status  |      |   |
| WG Default                                        |                                       | Lab Onboar                | d SSID         | La                    | b Onboard SSID                | open                           | none                  | Enabled |      |   |
|                                                   |                                       | HQ1-Jeff                  |                | н                     | 21-Jeff                       | 802.1x-eap                     | wpa2                  | Enabled |      |   |
|                                                   |                                       | dpsk test                 |                | dp                    | sk test                       | open                           | wpa2                  | Enabled |      |   |
|                                                   |                                       | eng-PEAP                  |                | en                    | g-PEAP                        | 802.1x-eap                     | wpa2                  | Enabled |      |   |
|                                                   |                                       | Jeff PSK                  |                | Je                    | IT PSK                        | open                           | wpa2                  | Enabled |      |   |
|                                                   |                                       | Lab Secure                | SSID           | La                    | b Secure SSID                 | 802.1x-eap                     | wpa2                  | Enabled |      |   |
| VLAN Pooling Zero-IT A                            | ctivation                             | Dynamic PSK 8             | Batch Generat  | ion I                 | Bypass Apple CNA Feature      | Web Portal Log                 | 1-6 of 6 s            | shown « | 1    | з |
| Bypass Apple CNA F<br>Select any of the following | eature<br>gauthentication<br>n 🗌 Gues | mechanisms t<br>st Access | hat you want t | o bypass /<br>service | Apple Captive Network Assista | ance (CNA) on iDevie<br>WeChat | ces and OS X machines |         | •    |   |

- 2. In the "Bypass Apple CNA Feature" area of the screen, check the "Hotspot service" box.
- 3. Click **Apply** to enable the "Bypass Apple CNA Feature" globally on all Wireless LANs that are configured as type "Hotspot Service (WISPr)."

## **Enabling Bypass CNA on Unleashed**

It is recommended to enable the "Bypass Apple CNA Feature," which you can do globally for wireless LANs in Unleashed.

1. In the WiFi Networks main screen (see figure below), click **Edit**.

#### FIGURE 18 Clicking the Edit Button Brings you to Global Configuration

| WiFi Networks                | Traffic: 0.00 MR | Total 6 Working 6                                      | Disabled 0 |
|------------------------------|------------------|--------------------------------------------------------|------------|
| Create Edit Disable          | Delete           | Data duration                                          | 1 hour 🔻   |
| Summary - Total 6 WiFi Netwo | rks              | Summary                                                |            |
| 0 0 0<br>Clients Traff       | ic               | 6 WiFi Network(s) enabled, 0 WiFi Network(s) disabled. |            |

2. In the Global Configuration screen that pops up, click **Bypass Apple CNA Feature**.

FIGURE 19 Enabling the Bypass Apple CNA Feature Globally on Unleashed

| Zero-IT Activation                     | Bypass Apple CNA Feature                                                        | Default Web Portal Logo                                   | Users                 |                                       |  |
|----------------------------------------|---------------------------------------------------------------------------------|-----------------------------------------------------------|-----------------------|---------------------------------------|--|
| Select any of the t<br>iDevices and OS | tollowing authentication mechanis<br>X machines.<br>ation 🔲 Guest Access 🖉 Hots | sms that you want to bypass<br>pot service @ Social Media | s Apple Ca<br>a 🔲 WeC | ptive Network Assistance (CNA) on hat |  |

- 3. In the "Bypass Apple CNA Feature" area of the screen, check the "Hotspot service" box.
- 4. Click **Apply** to enable the "Bypass Apple CNA Feature" globally on all Wireless LANs that are configured as type "Hotspot Service (WISPr)."

## **Creating the Secure SSID**

To configure the onboarding SSID, navigate to: For ZoneDirector and SmartZone, go to the Wireless LANS section of the controller UI; for Unleashed, go to **Wifi Networks** to create the WLAN.

- 1. Name the SSID.
- 2. Type=Standard Usage.
- 3. Authentication Option Method=802.1x EAP.
- 4. Encryption Option Method=WPA2 (not applicable for Unleashed once the 802.1x EAP authentication option method is selected).
- 5. Encryption Option Algorithm=AES (not applicable for Unleashed once the 802.1x EAP authentication option method is selected).
- 6. Select the Cloudpath RADIUS authentication server.
- 7. Select the Cloudpath RADIUS accounting server (required only if you are using Cloudpath onboard RADIUS Accounting and Connection Tracking). **Note:** For ZoneDirector, you need to expand the Advanced Options section of the screen to locate the drop-down selection for the accounting server.

8. Leave the defaults for the remaining settings and click **OK**.

#### FIGURE 20 Configure Secure SSID on the ZoneDirector controller

| eate WLAN                 |                                                                                                    |   |   |
|---------------------------|----------------------------------------------------------------------------------------------------|---|---|
|                           |                                                                                                    |   |   |
| General Options           |                                                                                                    |   | • |
| "Name:                    | Lab Secure SSID                                                                                                    |   |   |
| ESSO:                     | Lab Secure SSID                                                                                                    |   |   |
| Description:              |                                                                                                    |   |   |
| WLAN Usages               |                                                                                                    | - |   |
| Type                      | · Standard Usade (For more require window schools )                                                                                                    |   |   |
|                           | Ouest Access (June Access polices and sciens contra will be applied.)                                                                                                    |   |   |
|                           | Hotspot Service (WISPr)                                                                                                    |   |   |
|                           | O Hotspot 2.0                                                                                                    |   |   |
|                           | Autonomous                                                                                                    |   |   |
|                           | 😳 Social Media                                                                                                    |   |   |
|                           | O WeChat                                                                                                    |   |   |
| Authentication Options    |                                                                                                    |   | • |
| Method:                   | Open 🔹 802.1x EAP 🕥 MAC Address 🕥 802.1x EAP + MAC Address                                                                                                    |   |   |
| Fast 855 Transition       | Example \$02.11/ FT Roaming. (Recommendation events 102.11) Institute of Record for association                                                                                                    |   |   |
|                           |                                                                                                    |   |   |
| Encryption Options        |                                                                                                    |   | • |
| Method:                   | * WPA2 _ WPA-Mixed _ WEP-44 (40 bit) _ WEP-128 (104 bit) _ None                                                                                                    |   |   |
| Algorithm:                | * AES () Auto (TKIP+AES)                                                                                                    |   |   |
| 802.11w MFP:              | * Disabled 🕓 Optional 🕞 Required                                                                                                    |   |   |
| Options                   |                                                                                                    |   | , |
| Authentication Server:    | Jeff AAA, Auth                                                                                                    |   |   |
| Wreless Client Isolation: | Isolate wireless client traffic from other clients on the same AP.                                                                                                    |   |   |
|                           | Isolate wireless client traffic from all hosts on the same VLANsubnet.                                                                                                    |   |   |
|                           | No Whitel inf w                                                                                                    |   |   |
|                           | Construction of the second second secon |   |   |
| Zero-IT Activation 14     | ✓ Enable Zero-(T Activation                                                                                                    |   |   |
|                           | (XI,AN uses are provided with weakes configuration installer after they log in.)                                                                                                    |   |   |
| Priority:                 | * High 🔾 Low                                                                                                    |   |   |
| Advanced Options          |                                                                                                    | , | , |
|                           |                                                                                                    |   |   |
|                           |                                                                                                    |   |   |

| FIGURE 21 Select RADIUS Accounting | g Server on ZoneDirector |
|------------------------------------|--------------------------|
|------------------------------------|--------------------------|

| Advanced Options                   | •                                                                     | ^  |
|------------------------------------|-----------------------------------------------------------------------|----|
| Accounting Server:                 | Jeff AAA acct 🔻 Create New Send Interim-Update every 10 minutes       |    |
| Access Control:                    | L2/MAC No ACLs  Create New                                            |    |
|                                    | L3/4/IP address No ACLs V Create New                                  |    |
|                                    | Device Policy None  Create New Precedence Policy Default  Create New  | h. |
|                                    | Enable Role based Access Control Policy                               |    |
| Application Recognition & Control: | Enable                                                                | P  |
| Call Admission Control:            | Enforce CAC on this WLAN when CAC is enabled on the radio             |    |
| Rate Limiting:                     | Per Station Uplink Disabled + Per Station Downlink Disabled +         |    |
| SSID Rate Limiting:                | UpLink  Enable 0 mbps (0.1~200)                                       |    |
|                                    | DownLink 📄 Enable 0 mbps (0.1~200)                                    |    |
|                                    | Per STA rate limiting will not work if SSID rate limiting is enabled. | •  |
|                                    | OK Cancel                                                             |    |

FIGURE 22 Configure Secure SSID on the SmartZone controller

| General Options             |                                                                                                    | ٧ |
|-----------------------------|----------------------------------------------------------------------------------------------------|---|
| * Name:                     | Lab Secure 190                                                                                                    |   |
| · 550.                      | Lab Server 550                                                                                                    |   |
| Description:                |                                                                                                    |   |
| • Zane:                     | E Default                                                                                                    |   |
| * WLAN Group:               | default                                                                                                    |   |
| Authentication Options      |                                                                                                    | ~ |
|                             |                                                                                                    |   |
| Automount on Type.          | Standard usage promote regular O hotpot (work) O curet Access O web Accession<br>white an etworks)                                                                                                    |   |
|                             | Orboarding                                                                                                    |   |
| * Hethod:                   | ○ Open ⑧ 802.1X EAP ○ MAC Address ○ 802.1X & MAC                                                                                                    |   |
| Encryption Options          |                                                                                                    | v |
| · Nethod:                   | (8) WFA2 OWFA-Mand CONTRACTIONS CONTRACTOR STATE CONTRACT                                                                                                    |   |
| * Algorithm:                | ⊛ MES ⊖ MUTO                                                                                                    |   |
| 802.11r Fast Reaming:       | Cable 802.11r Fast 855 Transition                                                                                                    |   |
| * 802.11+ MPP:              | Obtactived (#) Capable () Required                                                                                                    |   |
|                             |                                                                                                    |   |
| Data Plane Options          |                                                                                                    | ٧ |
| Access Networ               | 4: Tunnet WLAH traffic through Ruchus GRE                                                                                                    |   |
| Authentication & Accou      | nting Service                                                                                                    | ٧ |
| • (1) Authentication Servic | HI Use the controller as prov                                                                                                    |   |
|                             | Letteration + 14 case                                                                                                    |   |
|                             |                                                                                                    |   |
| Accounting Service          | e: Oue the controller as prov                                                                                                    |   |
|                             | Jeff AAA Acct vSZ                                                                                                    |   |
| Options                     |                                                                                                    | v |
| Acct Delay Time             | C Entle                                                                                                    |   |
| • Wreless Client Isolation  | O Diable (*) Evable (volate «freies: client traffic from all hosts on the same VLAN subret)                                                                                                    |   |
| Isolation WhitePot          | Cotenny Only (Automatic)                                                                                                    |   |
|                             | (The whitelist requires entries for the subnet gate-wy and other allowed hosts.)                                                                                                    |   |
|                             | (The ended of the other end of the end of the end of the other end of the end of the ended of the ended of th |   |
| * Priority                  | : ® High ⊖ Low                                                                                                    |   |
| RADIUS Options              |                                                                                                    | Þ |
| Advanced Options            |                                                                                                    | * |
|                             |                                                                                                    |   |

#### FIGURE 23 Configure Secure SSID on the Unleashed controller

| Create WLAN                                                           |                                                                                                    | ×                            |
|-----------------------------------------------------------------------|----------------------------------------------------------------------------------------------------|------------------------------|
| * Name:<br>Usage Type:                                                | <ul> <li>Anna43UnleashedSecure</li> <li>Standard for most regular wireless network usage</li> <li>Guest Access guest access policies and access con</li> <li>Hotspot Service known as WISPr</li> <li>Social Media authenticate through social media netw</li> <li>WeChat</li> </ul>                                 | trol will be applied<br>vork |
| Authentication Method:<br>Authentication Server:<br>Accounting Server | <ul> <li>Open          <ul> <li>Open              <li>802.1X EAP              <li>MAC Address</li> </li></li></ul> </li> <li>Anna43Unleashed         <ul> <li>Create New</li> </ul> </li> <li>Anna43UnleashedACCT          <ul> <li>Create New</li> <li>Send Interim-Update every 10 minutes</li> </ul> </li> </ul> |                              |
| Show Advanced Options ▶                                               |                                                                                                    | OK Cancel                    |

The SSIDs are now configured on the wireless LAN controller. When the user connects to the onboarding (open) SSID they are redirected to the Cloudpath web page. When the user successfully completes the enrollment process, they are migrated to the secure SSID.

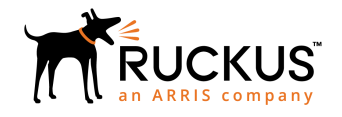

© 2018 ARRIS Enterprises LLC. All rights reserved. Ruckus Wireless, Inc., a wholly owned subsidiary of ARRIS International plc. 350 West Java Dr., Sunnyvale, CA 94089 USA www.ruckuswireless.com